## 表單連結試算表-行動載具版

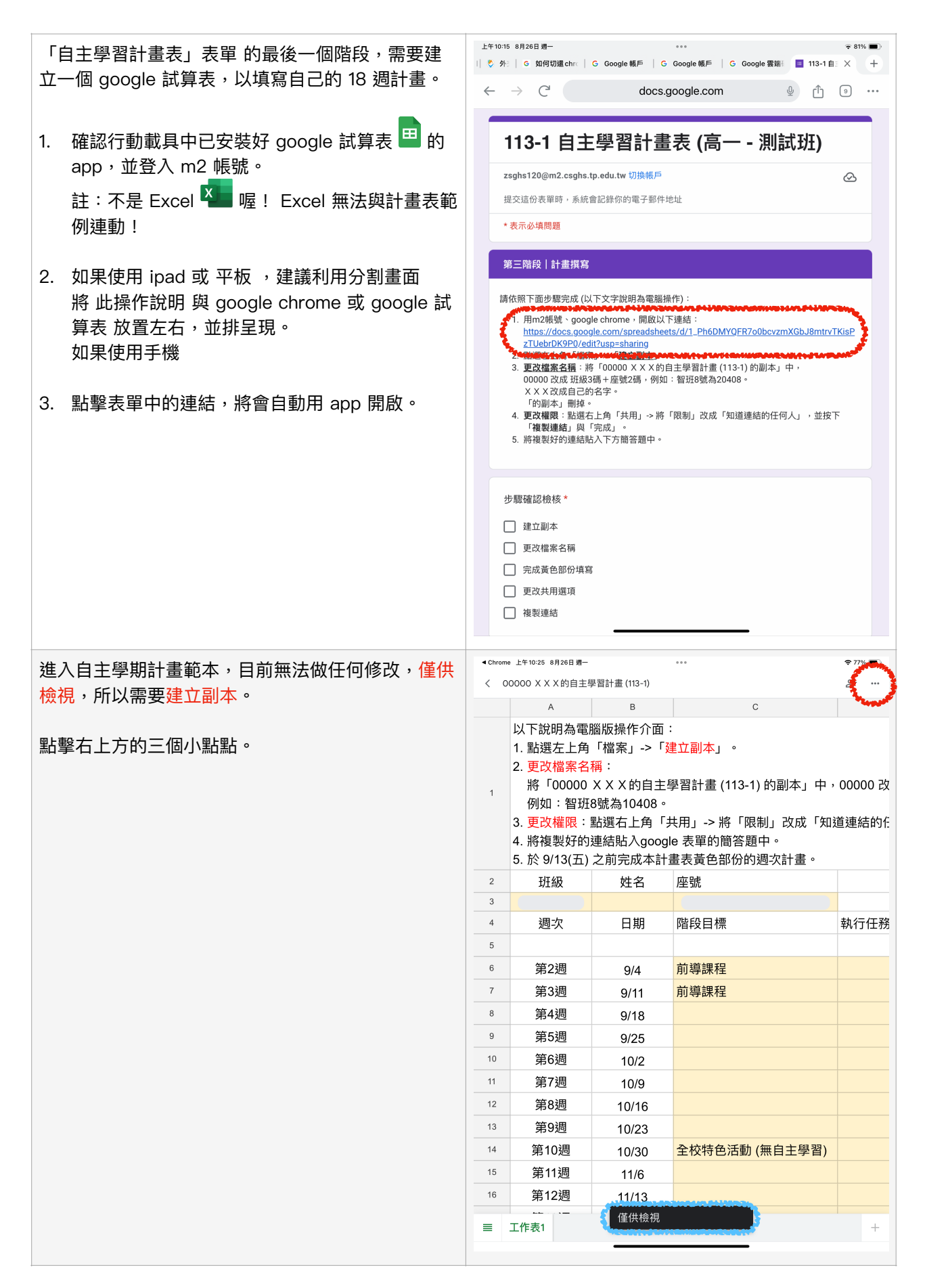

| 點擊「共用麹匯出」 | < Chron | ne 上午10:25 8月26日週一  |                     | •••                     | ج 77% 🔳                  |
|-----------|---------|---------------------|---------------------|-------------------------|--------------------------|
|           | < 0     | 00000 X X X 的自主學    | 國計畫 (113-1)         |                         | 00000 × × × 約白           |
|           |         | A                   | В                   | C                       | 主學習計畫 (113-1)            |
|           |         | 以下說明為電腦             | 匘版操作介面              | :                       | 僅供檢視                     |
|           |         | 1. 點選左上角            | 「檔案」->「             | 建立副本」。                  |                          |
|           |         | 2. 更改檔案名            | 構:<br>▼▼▼▼的白土       | · 興羽計書 (112-1           | 尋找並取代                    |
|           | 1       | 例如:智班               | 3號為10408。           | -子日町 重(113-1            | 詳細資料<br>                 |
|           |         | 3. 更改權限:            | 點選右上角「              | 供用」->將「限                | 共用與匯出 >                  |
|           |         | 4. 將複製好的            | 連結貼入goog            | gle 表單的簡答題              | 要求編輯權限                   |
|           |         | 5. 於 9/13(五)        | 之前完成本計              | 畫表黃色部份的                 | 說明與意見回饋                  |
|           | 2       | 班級                  | 姓名                  | 座號                      | 可離線左面                    |
|           | 3       | 油力                  |                     |                         |                          |
|           | 5       | 迴入                  | 口别                  | P白F又曰1示                 | 將檔案加上星號                  |
|           | 6       | 第つ通                 | 0/4                 |                         |                          |
|           | 7       | 第2週<br>第2週          | 9/4                 | 別等味性                    |                          |
|           | 8       | 第3週                 | 9/11                | 用一等本作主                  |                          |
|           | 9       | 第5週                 | 9/10                |                         |                          |
|           | 10      | 第6週                 | 10/2                |                         |                          |
|           | 11      | 第7週                 | 10/2                |                         |                          |
|           | 12      | 第8週                 | 10/9                |                         |                          |
|           | 13      |                     | 10/10               |                         |                          |
|           | 14      | 第10週<br>第10週        | 10/20               | 全校结色活動                  |                          |
|           | 15      | 第10週                | 11/6                |                         |                          |
|           | 16      | 第12週                | 11/13               |                         |                          |
|           |         |                     |                     |                         |                          |
|           | =       | 上作表1                |                     |                         |                          |
|           |         |                     |                     |                         |                          |
| 點擊「建立副本」  | < Chron | ne 上午10:25 8月26日 週一 |                     | •••                     | 奈 77% ■                  |
|           | < 0     | 00000 X X X 的目主導    | 習計畫 (113-1)         |                         | く 共用與進出                  |
|           |         | Aして公司の方面の           |                     |                         | <b>음*</b> 共用             |
|           |         | 1. 點選左上角            | ◎叔孫下八面<br>「檔案」->「   | ·<br>建立副本」。             | GD 複製連結                  |
|           |         | 2. 更改檔案名            | 稱:                  |                         | → 傳送副本                   |
|           | 1       | 將「00000             | X X X 的自主           | 學習計畫 (113-1             | 🖶 列印                     |
|           |         | 例如:智班               | 8號為10408。<br>點調去上金「 | ,                       | 区 另存為 Excel (.xlsx)      |
|           |         | 3. 更以催喉·;           | 加速□⊥円 '<br>連結貼入aooo | 云田」-2 府「限<br>ale 表單的簡答點 | □ 建立副本                   |
|           |         | 5. 於 9/13(五)        | 之前完成本計              | 畫表黃色部份的                 | WEATHER BURGENERAL STATE |
|           | 2       | 班級                  | 姓名                  | 座號                      |                          |
|           | 3       |                     |                     |                         |                          |
|           | 4       | 週次                  | 日期                  | 階段目標                    |                          |
|           | 5       |                     |                     |                         |                          |
|           | 6       | 第2週                 | 9/4                 | 前導課程                    |                          |
|           | 7       | 第3週                 | 9/11                | 刖導課程                    |                          |
|           | 8       | 第4週                 | 9/18                |                         |                          |
|           | 10      | 第3週                 | 9/25                |                         |                          |
|           | 11      | 年0迥<br>第7週          | 10/2                |                         |                          |
|           | 12      | 东/迥<br>笠o迎          | 10/9                |                         |                          |
|           | 12      | 第0週                 | 10/16               |                         |                          |
|           | 14      | 第3週<br>第10週         | 10/23               | 全校性色汗动                  |                          |
|           | 15      | 第10週                | 11/6                | 王汉村已泊到                  |                          |
|           | 16      | 第12週                | 11/12               |                         |                          |
|           |         |                     | 1/10                |                         |                          |
|           |         | 工作表1                |                     |                         |                          |
|           |         |                     |                     |                         |                          |

| 等待檔案建立完成,               | <ul> <li>&lt; ⊥</li> </ul>                               | me 上午10:25 8月26日週—<br>以下代案的副本:()C                                                                                                    | 000 X X X的自主學                                                                                                    | ••••<br><sup>退</sup> 習計畫 (113-1)                                                                                | ५ २ २                                                                                  | ≎77%<br>E                 |  |
|-------------------------|----------------------------------------------------------|----------------------------------------------------------------------------------------------------|----------------------------------------------------------------------------------------------------|----------------------------------------------------------------------------------------------------|----------------------------------------------------------------------------------------|---------------------------|--|
| 在 平板 的左上角的檔案名稱會看到「副本」兩個 |                                                          | A                                                                                                    | В                                                                                                    |                                                                                                    |                                                                                        | 3 mil                     |  |
| 字。手機不會出現檔案名稱。           |                                                          | <mark>↓</mark> P.s. 手機                                                                                                    | 版這裡不                                                                                                    | 會有名稱。                                                                                                    |                                                                                        |                           |  |
|                         |                                                          | 1 直接                                                                                                    | 點右上方                                                                                                    | 三個小點點                                                                                                    | •                                                                                      |                           |  |
| 我們要將檔案重新命名。             |                                                          | 2. 史改檔案名: 將 [00000                                                                                                    | 梢:<br>xxx的白主                                                                                                    | <b>壆翌計書 (113_1</b>                                                                                              | 的副木,由,                                                                                 | 00000 70                  |  |
| 再次點擊右上角的三個小點點。          | 1                                                        | 1 例如:智班8號為10408。<br>3. 更改權限:點選右上角「共用」->將「限制」改成「知道連結的f:                                                                                     |                                                                                                    |                                                                                                    |                                                                                        |                           |  |
|                         |                                                          |                                                                                                    |                                                                                                    |                                                                                                    |                                                                                        |                           |  |
|                         |                                                          | 4. 將複製好的                                                                                                    | 連結貼入goog<br>文前完成本計                                                                                                    | le 表單的簡答題<br>まま芋会如の的                                                                                            | 中。                                                                                     |                           |  |
|                         | 2                                                        | 5. 水 9/13(五)                                                                                                    | 之刖元 <b>成</b> 平計                                                                                                    | 重衣 更 巴 部 历 的<br>应 驻                                                                                             | 迥-次計重。                                                                                 |                           |  |
|                         | 3                                                        |                                                                                                    | X±1⊐                                                                                                    | 座 5/元                                                                                                    | -                                                                                      |                           |  |
|                         | 4                                                        | 週次                                                                                                    | 日期                                                                                                    | 階段目標                                                                                                    |                                                                                        | 執行任務                      |  |
|                         | 5                                                        |                                                                                                    |                                                                                                    |                                                                                                    |                                                                                        |                           |  |
|                         | 6                                                        | 第2週                                                                                                    | 9/4                                                                                                    | 前導課程                                                                                                    |                                                                                        |                           |  |
|                         | 7                                                        | 第3週                                                                                                    | 9/11                                                                                                    | 前導課程                                                                                                    |                                                                                        |                           |  |
|                         | 8                                                        | 第4週                                                                                                    | 9/18                                                                                                    |                                                                                                    |                                                                                        |                           |  |
|                         | 9                                                        | 第5週                                                                                                    | 9/25                                                                                                    |                                                                                                    |                                                                                        |                           |  |
|                         | 10                                                       | 第6週                                                                                                    | 10/2                                                                                                    |                                                                                                    |                                                                                        |                           |  |
|                         | 11                                                       | 第7週                                                                                                    | 10/9                                                                                                    |                                                                                                    |                                                                                        |                           |  |
|                         | 12                                                       | 第8週                                                                                                    | 10/16                                                                                                    |                                                                                                    |                                                                                        |                           |  |
|                         | 13                                                       | 第9週                                                                                                    | 10/23                                                                                                    |                                                                                                    |                                                                                        |                           |  |
|                         | 14                                                       | 第10週                                                                                                    | 10/30                                                                                                    | 全校特色活動                                                                                                    | 無自主學習)                                                                                 |                           |  |
|                         | 15                                                       | 第11週                                                                                                    | 11/6                                                                                                    |                                                                                                    |                                                                                        |                           |  |
|                         | 16                                                       | 第12週                                                                                                    | 11/13                                                                                                    |                                                                                                    |                                                                                        |                           |  |
|                         | =                                                        | 工作表1 -                                                                                                    |                                                                                                    |                                                                                                    |                                                                                        | +                         |  |
| 檔名。                     | 1<br>1<br>2<br>3<br>4<br>5<br>6<br>6<br>7<br>8<br>8<br>9 | 以下擺案的副本: ood<br>A<br>以下説明為電,<br>1. 點選左上角<br>2. 更改檔案名:<br>將「00000<br>例如:智班:<br>3. 更改權嬰好的:<br>5. 於 9/13(五)<br>班級<br>第2週<br>第3週<br>第3週<br>第4週 | boo x x x 的自主与<br>B<br>腦版操作介面<br>「檔案」->「<br>帮 X X 的自主。<br>「<br>檔案」->「<br>書 X X 的自主。<br>書<br>書<br>記上入goog<br>之前完成本計<br>姓名<br>日期<br>9/4<br>9/11<br>9/18 | <sup>22</sup> 計畫(113-1)<br>注<br>建立副本」。<br>學習計畫(113-1<br>共用」-> 將「限<br>出<br>書表黃色部份的<br>座號<br>階段目標<br>前導課程<br>前導課程 | 以下檔案的I<br>00000 X X<br>主學習計畫(<br>建立篩選器<br>詳細資料<br>共用與匯出<br>說明與愿見回饋<br>可離錄存取<br>將檔案加上星號 | 则本:<br>X的自<br>113-1)<br>) |  |
|                         | 10<br>11<br>12<br>13<br>14<br>15                         | 第5週<br>第6週<br>第7週<br>第8週<br>第9週<br>第10週<br>第11週<br>第11週                                                                                    | 9/25<br>10/2<br>10/9<br>10/16<br>10/23<br>10/30<br>11/6                                                                                               | 全校特色活動                                                                                                    |                                                                                        |                           |  |
|                         | 10<br>11<br>12<br>13<br>14<br>15<br>16                   | 第5週<br>第6週<br>第7週<br>第8週<br>第9週<br>第10週<br>第11週<br>第12週                                                                                    | 9/25<br>10/2<br>10/9<br>10/16<br>10/23<br>10/30<br>11/6<br>11/13                                                                                      | 全校特色活動                                                                                                    |                                                                                        |                           |  |

| 重新命名:<br>1. 將前面「以下檔案的複本:」删除<br>2. 將00000改成班級3碼+座號2碼。<br>例如:<br>二年智班8號為20408<br>一年平班25號為11025<br>3. X X X 改成自己的名字。<br>4. 完整的檔案名稱 <u>格式</u> 應如下:<br>「12238 中小山的自主學習計畫(113–1)」<br>5. 按下「重新命名」。 | Chrome 上年10:26 8月26日 ●         ● 77% ●           く 以下檔案的副本:00000XXX的自主學習計畫(113-1)         ● ご 公 回 …           A         B         C           以下説明為電腦版操作介面:         1.         點選左上角「檔案」 ->「建立副本」。           2.         更改檔案名稱:         將「00000 X X X的自主學習計畫(113-1)的副本」中,00000 改<br>例如: 智班8號為10408。           3.         更改檔限:         點選右上角「共用」->將「限制」改成「知道連結的任<br>4. 將複製好的連結<br>5. 於 9/13(五)之百<br>取得           2         班級           3         ●                                                                                                    |
|----------------------------------------------------------------------------------------------------|----------------------------------------------------------------------------------------------------|
|                                                                                                    | 4     週次     □期     四日又日信     執行任務       5                                                                                                    |
|                                                                                                    | $\begin{array}{c ccccccccccccccccccccccccccccccccccc$                                                                                                    |
| 檔名改好以後,再次確認。<br>註:平板的左上方會出現新的檔案名;<br>手機則要再次點擊右上方三個小點點確認新檔名。                                                                                                    | Chrome 上年10:27 8月26日 個-         76%           12238 中小山的自主學習計畫(113-1)         5 2 8 0           人下意         5 3 月後間           以下意         5 3 月後間                                                                                                    |
| 目前的只有你自己可以看到這份計畫,我們要將檢視<br>的權限開給自主學習老師。                                                                                                    | <ol> <li>1. 加工 (2) (2010) (1.20) (1.10) (1.10) (2010) (2010</li></ol> |
| - 冉·次點擊右上的二個小點點,然後點擊「共用與進                                                                                                    | 5. 於 9/13(五) 之前完成本計畫表黃色部份的週次計畫。                                                                                                    |
| ш」 °                                                                                                    | 2         班級         姓名         座號                                                                                                    |
|                                                                                                    |                                                                                                    |
|                                                                                                    |                                                                                                    |
|                                                                                                    | 6         筆2调         Q/A         前道課程                                                                                                    |
|                                                                                                    | 7 第3週 9/11 前導課程                                                                                                    |
|                                                                                                    | 8         第4週         9/18                                                                                                    |
|                                                                                                    | 9 第5週 9/25                                                                                                    |
|                                                                                                    | 10 第6週 10/2                                                                                                    |
|                                                                                                    | 11 第7週 10/9                                                                                                    |
|                                                                                                    | 12 第8週 10/16                                                                                                    |
|                                                                                                    | 13         第9週         10/23                                                                                                    |
|                                                                                                    | 14 第10週 10/30 全校特色活動(無自主學習)                                                                                                    |
|                                                                                                    | <u>15</u> 第11週 11/6                                                                                                    |
|                                                                                                    |                                                                                                    |
|                                                                                                    | 16     第12週     11/13                                                                                                    |

| <b>點</b> 彈「管理存取權」 | ◀ Chrome 上午10:27 8月2 | 日週一                                           | •••                                   | ₹ 76% ■             |
|-------------------|----------------------|-----------------------------------------------|---------------------------------------|---------------------|
|                   | < 12238 中小山的         | 自主學習計畫 (113-1)                                |                                       | く 共用與匯出             |
|                   | A                    | В                                             |                                       | 음* 共用               |
|                   | 以下說明                 | 為電腦版操作介面                                      | · · · · · · · · · · · · · · · · · · · | 28 管理存取權            |
|                   | 1. 點選左               | 上角「檑条」-> 「<br>安夕稲・                            | 建立副本」。                                | CD 複製連結             |
|                   | 2. 更以偏<br>將「00       | <sup>来</sup> 口柄 <sup>,</sup><br>000 X X X 的自主 | 學習計畫 (113-1                           | → 備送副本              |
|                   | 例如:                  | 智班8號為10408                                    | >                                     |                     |
|                   | 3. 更改權               | 限:點選右上角「                                      | 供用」->將「限                              |                     |
|                   | 4. 將侵裂<br>5. 於 9/13  | 好的建結貼入goo<br>(石) 之前完成本計                       | gle 表甲的間谷避<br>H書表黃色部份的                | X 另存為 Excel (.xlsx) |
|                   | 2 班級                 | (五) 之前,2000年1                                 | 应號                                    | 建立副本                |
|                   | 3                    | •                                             |                                       |                     |
|                   | 4 週次                 | 日期                                            | 階段目標                                  |                     |
|                   | 5                    |                                               |                                       |                     |
|                   | 6 第2週                | 9/4                                           | 前導課程                                  |                     |
|                   | 7 第3週                | 9/11                                          | 前導課程                                  |                     |
|                   | 8 第4週                | 9/18                                          |                                       |                     |
|                   | 9 第5週                | 9/25                                          |                                       |                     |
|                   | 10 第6週               | 10/2                                          |                                       |                     |
|                   | 11 第7週               | 10/9                                          |                                       |                     |
|                   | 12 第8週               | 10/16                                         |                                       |                     |
|                   | 13 第9週               | 10/23                                         |                                       |                     |
|                   | 14 第10述              | 5 10/30                                       | 全校特色活動                                |                     |
|                   | <sup>15</sup> 第11逃   | 11/6                                          |                                       |                     |
|                   | 16 第12述              | 显 11/13                                       |                                       |                     |
|                   | ≡ 工作表1 •             |                                               |                                       |                     |
|                   |                      |                                               |                                       |                     |
|                   | ◀ Chrome 上午10:27 8月2 | 日週一                                           | ***                                   | 🗢 76% ا             |
| 點擊 受限制 右方的小箭頭「>」。 |                      |                                               |                                       |                     |
|                   | × 管理存取權              |                                               |                                       | Ð                   |
|                   | 一般存取權                |                                               |                                       | 1796                |
|                   | 2、受限制<br>日有已加入出      | 田清閒的使田孝可以透                                    | 過這個蓮結閉的榿案                             | $\odot$             |
|                   | 且有存取權的使用             | 用用单的使用者的以返<br>者                               | 心心间注意的现在分词                            |                     |
|                   | 中山校慶12               | 0                                             |                                       |                     |
|                   | zsghs120@n<br>擁有者    | 2.csghs.tp.edu.tw                             |                                       |                     |
|                   | 1987-FT              |                                               |                                       |                     |
|                   |                      |                                               |                                       |                     |
|                   |                      |                                               |                                       |                     |
|                   |                      |                                               |                                       |                     |
|                   |                      |                                               |                                       |                     |
|                   |                      |                                               |                                       |                     |
|                   |                      |                                               |                                       |                     |
|                   |                      |                                               |                                       |                     |
|                   |                      |                                               |                                       |                     |
|                   |                      |                                               |                                       |                     |
|                   |                      |                                               |                                       |                     |
|                   |                      |                                               |                                       |                     |
|                   |                      |                                               |                                       |                     |
|                   |                      |                                               |                                       |                     |
|                   |                      |                                               |                                       |                     |
|                   |                      |                                               |                                       |                     |
|                   |                      |                                               |                                       |                     |
|                   |                      |                                               |                                       |                     |

| 再次點擊 限制 右方的小箭頭「>」。 | ▲ Chrome 上午10:27 8月26日週—                                                                                                    | 중 76% ■                                  |
|--------------------|----------------------------------------------------------------------------------------------------|------------------------------------------|
| 可以看見其他選項           | く 一般存取權 限制                                                                                                    | e                                        |
|                    | 只有加入的使用者可以開啟                                                                                                    | 0                                        |
|                    |                                                                                                    |                                          |
|                    |                                                                                                    |                                          |
|                    |                                                                                                    |                                          |
|                    |                                                                                                    |                                          |
|                    |                                                                                                    |                                          |
|                    |                                                                                                    |                                          |
|                    |                                                                                                    |                                          |
|                    |                                                                                                    |                                          |
|                    |                                                                                                    |                                          |
|                    |                                                                                                    |                                          |
|                    |                                                                                                    |                                          |
| 選擇「知道連結的所有使用者」。    | 中年12:32 8月26日週- ***<br>▲ 一段/左町5連                                                                                                    | ₸ 37% 📭                                  |
| 選擇「知道連結的所有使用者」。    | 中年12:32 8月26日週- ・・・ ✓ 一般存取權 ✓ 受限制 只有加入的使用者可以開設                                                                                                | ₹ 37% ∎)<br>CĐ                           |
| 選擇「知道連結的所有使用者」。    | 中年12:32 8月26日週ー     ・・・       く     一般存取權       ✓     受限制<br>只有加入的使用者可以開啟       臺北市立中山女子高級中學                                                  | ₹ 37% ∎)<br>G3                           |
| 選擇「知道連結的所有使用者」。    | <ul> <li>申年1232 8月26日週ー ・・・</li> <li>く 一般存取確</li> <li>受限制<br/>只有加入的使用者可以開啟</li> <li>臺北市立中山女子高級中學</li> <li>知道連結的所有使用者</li> </ul>               | ÷ 37% ∎)<br>G9                           |
| 選擇「知道連結的所有使用者」。    | <ul> <li>申年1232 8月26日号ー ・・・</li> <li>く 一般存取權</li> <li>受限制<br/>只有加入的使用者可以開設</li> <li>臺北市立中山女子高級中學</li> <li>知道連結的所有使用者</li> </ul>               | ₹ 37% ∎)<br>GЭ                           |
| 選擇「知道連結的所有使用者」。    | <ul> <li>♥甲1232 8月26日巻 ・・・</li> <li>◆ 一般存取權</li> <li>◆ 受限制<br/>只有加入的使用者可以開設</li> <li>臺北市立中山女子高級中學</li> <li>知道連結的所有使用者</li> </ul>              | <i>₹ 37%</i> ∎)<br>G3                    |
| 選擇「知道連結的所有使用者」。    | 中年1232 8月26日週一        く     一般存取權       ✓     受限制<br>只有加入的使用者可以開啟       臺北市立中山女子高級中學       知道連結的所有使用者                                         | ÷ 37% ∎)<br>GD                           |
| 選擇「知道連結的所有使用者」。    | <ul> <li>♥年1232 8月2日月→ ・・・</li> <li>◆ 一般存取權     <li>受限制         ○ 只有加入的使用者可以開啟     </li> <li>臺北市立中山女子高級中學</li> <li>知道連結的所有使用者</li> </li></ul> | €9                                       |
| 選擇「知道連結的所有使用者」。    | <ul> <li>♥甲1232 8月2日目− ・・・</li> <li>         ● 一般存取權         ● 受限制<br/>只有加入的使用者可以開設         ■出市立中山女子高級中學         知道連結的所有使用者     </li> </ul>   | ÷ 37% ■.)<br>GD                          |
| 選擇「知道連結的所有使用者」。    | 中和232 8月26日第一     ●●●       ● 一般存取權     ●       ● 受限制     只有加入的使用者可以開設       臺北市立中山女子高級中學     ●       知道連結的所有使用者     ●●●                      | ÷ 37% ∎)<br>GD                           |
| 選擇「知道連結的所有使用者」。    | <ul> <li>▶ ++1232 8月26日号 ···</li> <li>◆ 一般存取權</li> <li>◆ 受限制<br/>只有加入的使用者可以開啟</li> <li>臺北市立中山女子高級中學</li> <li>知道連結的所有使用者</li> </ul>            | <ul> <li>◆ 37% ■)</li> <li>G9</li> </ul> |

| 點選左上方的小箭頭「<」。                                                                                              | ▲Chrome 上午10:29 8月26日週一 ****                                                                                                    | ☞ 75% ■                                                             |
|----------------------------------------------------------------------------------------------------|----------------------------------------------------------------------------------------------------|---------------------------------------------------------------------|
| 註:<br>下十四 <b>四</b> 「怜阳老、四丁                                                                                 | 股存取權     知道連結的所有使用者                                                                                                    | e)<br>>                                                             |
| 下方保留「檢視者」即可。<br>如果未來你的自主學習老師,要在線上直接回應你的<br>計畫表,你可以把「檢視者」改成「加註者」或「編<br>輯者」,老師就可以直接在 google 試算表內回應你<br>的計畫了。 | 知道連結的所有使用者         檢視者                                                                                                    | ~                                                                   |
| 更改好存取權限後,要 <mark>複製你的連結</mark> 給老師。<br>點擊一下右上方的「連結符號」,複製試算表的的連<br>結。                                       | <ul> <li>◆Chrome 上年10:29 8月20日週ー ***</li> <li>※ 管理存取權</li> <li>一般存取權</li> <li>⑥ 任何知道連結的使用者<br/>任何知道這個連結的網際網路使用者都能查看</li> <li>月存存取權的使用者</li> <li>● 印山塔慶120<br/>zsghs120@m2.csghs.tp.edu.tw<br/>擁有者</li> </ul> | <ul> <li>₹ 75% ■)</li> <li>(c)</li> <li>(c)</li> <li>(c)</li> </ul> |
|                                                                                                    |                                                                                                    |                                                                     |

| 下方會出現「已將連結複製到剪貼簿」。                                                                                                    |                                                                                                    |
|----------------------------------------------------------------------------------------------------|----------------------------------------------------------------------------------------------------|
| 按下左上方的「 x 」,就設定完成了。                                                                                                    | <ul> <li>         ○         ○         ●         ●         ●         ●         ●         ●         ●         ●         ●         ●         ●         ●         ●         ●         ●         ●         ●         ●         ●         ●         ●         ●         ●         ●         ●         ●         ●         ●         ●         ●         ●         ●         ●         ●         ●         ●         ●         ●         ●         ●         ●         ●         ●         ●         ●         ●         ●         ●         ●         ●         ●         ●         ●         ●         ●         ●         ●         ●         ●         ●         ●         ●         ●         ●         ●         ●         ●         ●         ●         ●         ●         ●         ●         ●         ●         ●         ●         ●         ●         ●         ●         ●         ●         ●         ●         ●         ●         ●         ●         ●         ●         ●         ●         ●         ●         ●         ●         ●         ●         ●         ●         ●         ●         ●         ●         ●         ●         ●         ●         ●         ●         ●         ●         ●          ●          ●<!--</td--></li></ul>                                                                                                    |
| 返回 Chrome 中,自主學習計畫表的表單。                                                                                                    | <ul> <li>● 成好収積</li> <li>● 们如道達結的使用者<br/>任何知道這個連結的網際網路使用者都能直看</li> <li>■ 印心腔 120<br/>gots120@m2.csghs.tp.edu.tw<br/>波有者</li> </ul>                                                                                                    |
| <ol> <li>將剛剛複製好的檔案連結貼到下方的問題裡。</li> <li>檢查四個步驟是不是都順利完成了?</li> <li>沒問題的話就可以按下「繼續」,準備「提交」<br/>表單了。</li> <li>副剛建立的試算表可以在m2帳號裡的 google 試<br/>算表、雲端硬碟中找到。表單提交完畢,系統會<br/>自動將你填寫的內容寄回信箱,信件中也會有試<br/>算表的連結。</li> <li>記得在期限內回到試算表,完成「黃色」部分,<br/>班級、姓名、座號與的自主學習分週計畫的撰<br/>寫。</li> <li>學期中,也請持續更新「綠色」部分。綠色部分<br/>為每週的執行率和省思與檢討的紀錄,可以協助<br/>大家在執行的過程中做修正,以利更好的執行自<br/>主學習計畫。</li> </ol> | L*F10:31 8月26日 #-       ***       \$70% ●)         ● G       © Google 餐戶       © Google 餐戶       © Google 餐戶       ● Google 餐戶       ● Google 餐戶       ● Roogle 餐戶       ● Roogle @ Room Appreadsheets/d/1_PhoDMVQFF700bcvzmXGbJBmtvTKisP         10 Dubr/DVSP0/edit/Uspssining       ● BigzE1p (##] • [#@ 1] • [#@ 1] • [#@ 2] • [#@ 1] • [#@ 1] • [# |
|                                                                                                    |                                                                                                    |